## คู่มือการใช้งานของเว็บไซต์

## ส่วนการใช้งานเว็บไซต์

1. เข้าไปที่เว็บไซต์ <u>http://591075.surachet-r.net/Radish</u> ใส่ Username : Admin

Password : rootadmin

| 😒 591075.surachet-roet/Radsh/ 🗙 🚵 www.phpmyadmin.co/sql12/n= 🗴 🕂 |             | - 0 X     |
|------------------------------------------------------------------|-------------|-----------|
| ← → C ▲ Not secure   591075.surachet-r.net/Radish/               |             | er th 🚫 i |
|                                                                  | Radish Farm |           |
|                                                                  | Login       |           |
|                                                                  | Aten<br>    |           |
|                                                                  | Lagin       |           |
|                                                                  |             |           |
|                                                                  |             |           |
|                                                                  |             |           |

- 2. เว็บไซต์หน้า Menu จะประกอบไปด้วย
  - 1. แถบเมนู Bar เพื่อเลือกหน้าที่ต้องการ
  - 2. แสดงค่าความชื้นในดินและอุณหภมิในอากาศภายในโรงเรือนและนอกโรงเรือน
  - 3. กราฟสรุปผลรายอาทิตย์
  - 4. แสดงชื่ออุปกรณ์และสถานะการทำงานของเซ็นเซอร์

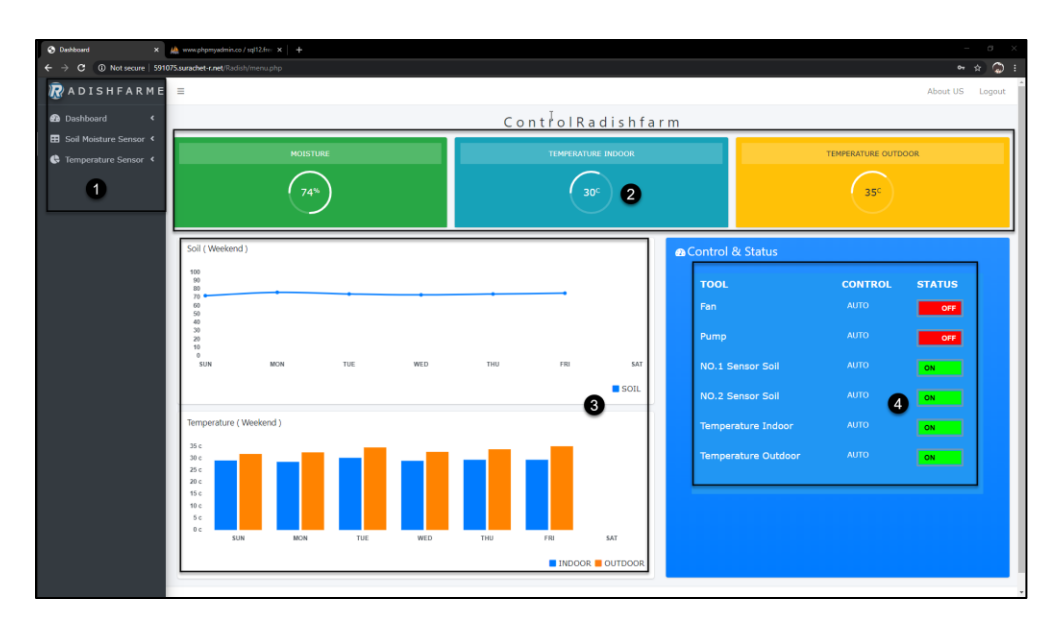

- 3. เว็บไซต์หน้า Soil1 จะประกอบไปด้วย
  - 1. กราฟสรุปผลรายอาทิตย์ของเซ็นเซอร์วัดความชื้นในดินสองตัว
  - 2. ตารางแสดงข้อมูลของเซ็นเซอร์วัดความชื้นตัวที่ 1

| 🛛 Dushkoard 🛛 🗙 🗙                                            | <i>i</i> è : | www.pl                                                    | apmyadmin.co/sql12/re: x   + |     |     |             |     |     |             | - 0             | $\times$ |
|--------------------------------------------------------------|--------------|-----------------------------------------------------------|------------------------------|-----|-----|-------------|-----|-----|-------------|-----------------|----------|
| 🔄 🗘 🕼 Not secure   591073.sunderet-creet/Radiab/Sol1.php 🏤 🕹 |              |                                                           |                              |     |     | 1           |     |     |             |                 |          |
| ADISHFARMER                                                  | =            |                                                           |                              |     |     |             |     |     | Abou        | t US Logout     | e j      |
| n Dashboard K                                                |              |                                                           |                              |     |     | SOLLWEEKEND |     |     |             |                 |          |
| E Soil Moisture Sensor 4                                     | full(Moderd) |                                                           |                              |     |     | 11          |     |     |             |                 |          |
| C Temperature Sensor C                                       |              | 100<br>90<br>80<br>70<br>60<br>50<br>40<br>30<br>20<br>10 | (100000)                     |     |     |             |     |     | D           |                 |          |
|                                                              | Ļ            | Soil                                                      | 1                            | MON | TUE | WED         | THU | FRG | <b>S</b> 01 | SAI<br>L1 SOIL2 |          |
|                                                              |              |                                                           | Datetime                     |     |     |             |     |     |             | Humidity        | L        |
|                                                              |              | 1                                                         | 2020-01-11 10:23:11          |     |     |             |     |     |             | 70 %            | 1        |
|                                                              |              | 2                                                         | 2020-01-11 11:23:11          |     |     |             |     |     | 2           | 80 %            |          |
|                                                              |              | 3                                                         | 2020-01-11 12:23:11          |     |     |             |     |     |             | 78 %            |          |
|                                                              |              | 4                                                         | 2020-01-11 13:23:11          |     |     |             |     |     |             | 77 %            |          |
|                                                              |              | 5                                                         | 2020-01-11 14:23:11          |     |     |             |     |     |             | 76 %            |          |
|                                                              |              | 6                                                         | 2020-01-11 15:23:11          |     |     |             |     |     |             | 75 %            |          |
|                                                              |              | 7                                                         | 2020-01-11 16:23:11          |     |     |             |     |     |             | 74 %            |          |

- 4. เว็บไซต์หน้า Soil2 จะประกอบไปด้วย
  - 1. กราฟสรุปผลรายอาทิตย์ของเซ็นเซอร์วัดความชื้นในดินสองตัว
  - 2. ตารางแสดงข้อมูลของเซ็นเซอร์วัดความชื้นตัวที่ 2.
  - 3. เลือกหน้าตารางแสดงข้อมูลของเซ็นเซอร์วัดความชื้น

| C DISTERNE       E       SOILWEEKEND         Soil (Weekend)       SOILWEEKEND       SOILWEEKEND         Soil (Weekend)       SOILWEEKEND       SOILWEEKEND         Soil (Weekend)       SOILWEEKEND       SOILWEEKEND         Soil (Weekend)       SOILWEEKEND       SOILWEEKEND         Soil (Weekend)       SOILWEEKEND       SOILWEEKEND         Soil (Weekend)       SOILWEEKEND       SOILWEEKEND         Soil (Weekend)       SOILWEEKEND       SOILWEEKEND         Soil (Weekend)       SOILWEEKEND       SOILWEEKEND         Soil (Weekend)       SOILWEEKEND       SOILWEEKEND         Soil (Weekend)       SOILWEEKEND       Soilweitend         Soil (Weekend)       Soilweitend       Soilweitend         Soil (Weekend)       Soilweitend       Soilweitend         Soil (Weekend)       Soilweitend       Soilweitend         Soil (Weekend)       Soilweitend       Soilweitend         Soil (Weekend)       Soilweitend       Soilweitend         Soilweitend       Soilweitend       Soilweitend         Soilweitend       Soilweitend       Soilweitend         Soilweitend       Soilweitend       Soilweitend         Soilweitend       Soilweitend       Soilweitend                                                                                                    | x 🚵 everyferynderia of yfd2fer x   +                                                                                                    | ×<br>i |
|----------------------------------------------------------------------------------------------------|----------------------------------------------------------------------------------------------------|--------|
| Image: Decision of the second of the second of the seco | REMER E About IS Logia                                                                                                    | ut     |
| Sold köldund sonart         *           *         Temperatum sonart         *           *         Temperatum sonart         *           *         Sold (Weekend)         *           *         Sold (Weekend)         *      <                                                                                                    | SOILWEEKEND                                                                                                    |        |
| i         Solution         Mark           i         2000-011102011         000         00         00         00         00         00         00         00         00         00         00         00         00         00         00         00         00         00         00         00         00         00         00         00         00         00         00         00         00         00         00         00         00         00         00         00         00         00         00         00         00         00         00         00         00         00         00         00         00         00         00         00         00         00         00         00         00         00         00         00         00         00         00         00         00         00         00         00         00         00         00         00         00         00         00         00         00         00         00         00         00         00         00         00         00         00         00         00         00         00         00         00         00         00         00 <th>eron c<br/>coor c<br/>coor coor coor coor coor coor coor coor</th> <th></th>                                                                                                    | eron c<br>coor c<br>coor coor coor coor coor coor coor coor |        |
| 2         2000-01.11.22.11         2000           3         2000-01.11.22.11         2000           4         2000-01.11.22.11         2000           5         2000-01.11.22.11         2000           6         2000-01.11.22.11         2000           7         2000-01.11.62.11         2000           7         2000-01.11.62.11         2000           7         2000-01.11.62.11         2000                                                                                                    | Soliz         Mundaty           1         2020-01-11 2023.1         0%                                                                                                    | ĺ      |
| 4         2020-01:11:323:11         80%           5         2020-01:11:423:13         70%           6         2020-01:11:523:13         72%           7         2020-01:11:523:13         74%                                                                                                    | 2 2000-01-11:22:11 80%<br>3 200-04-11:22:11 79%                                                                                                    | -      |
| 5         2020-01-11 \$423.11         70%           6         2020-01-11 \$523.11         72%           7         2020-01-11 \$523.11         74%                                                                                                    | 4 2020-01-1122211 80 %                                                                                                    |        |
| 1         2020-01:11 [523:1]         74 %           01:17 10:00:00         74 %                                                                                                    | 5 2020-01-11 1422:11 70%<br>6 2020-01-11 1522:11 72%                                                                                                    |        |
| 501-17 10/000                                                                                                    | 7 2020-01-11 1622311 74 %                                                                                                    |        |
|                                                                                                    |                                                                                                    |        |
| F01-17 11:00:00                                                                                                    | ₽.                                                                                                    |        |

- 5. เว็บไซต์หน้า INDOOR จะประกอบไปด้วย
  - 1. กราฟสรุปผลรายอาทิตย์ของเซ็นเซอร์วัดอุณภูมิภายในโรงเรือนและนอกโรงเรือน
  - 2. ตารางแสดงข้อมูลของเซ็นเซอร์วัดอุณภูมิภายใน

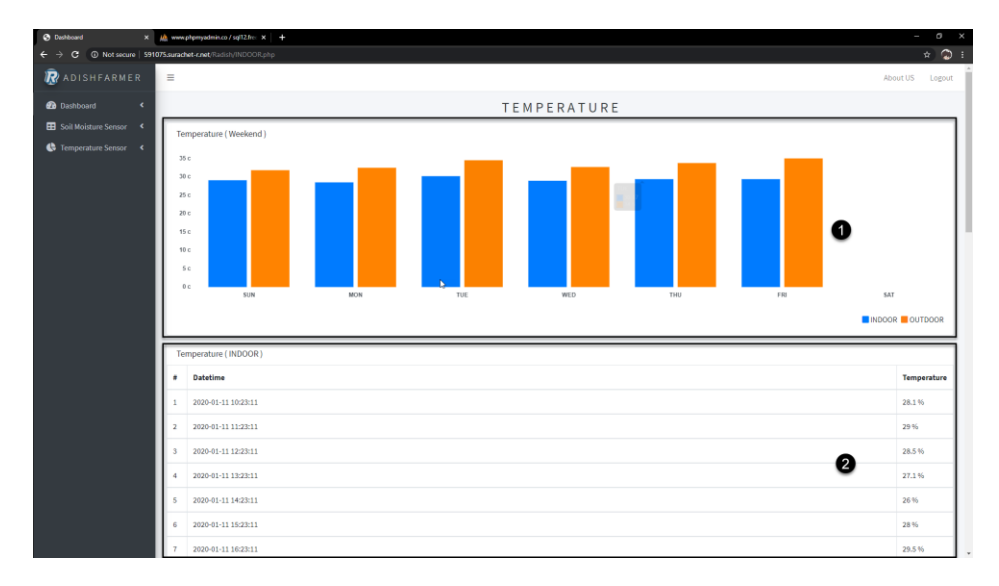

- 6. เว็บไซต์หน้า OUTDOOR จะประกอบไปด้วย
  - 1. กราฟสรุปผลรายอาทิตย์ของเซ็นเซอร์วัดอุณภูมิภายในโรงเรือนและนอกโรงเรือน
  - 2. ตารางแสดงข้อมูลของเซ็นเซอร์วัดอุณภูมินอกโรงเรือน
  - 3. เลือกหน้าตารางแสดงข้อมูลของเซ็นเซอร์วัดความชื้น

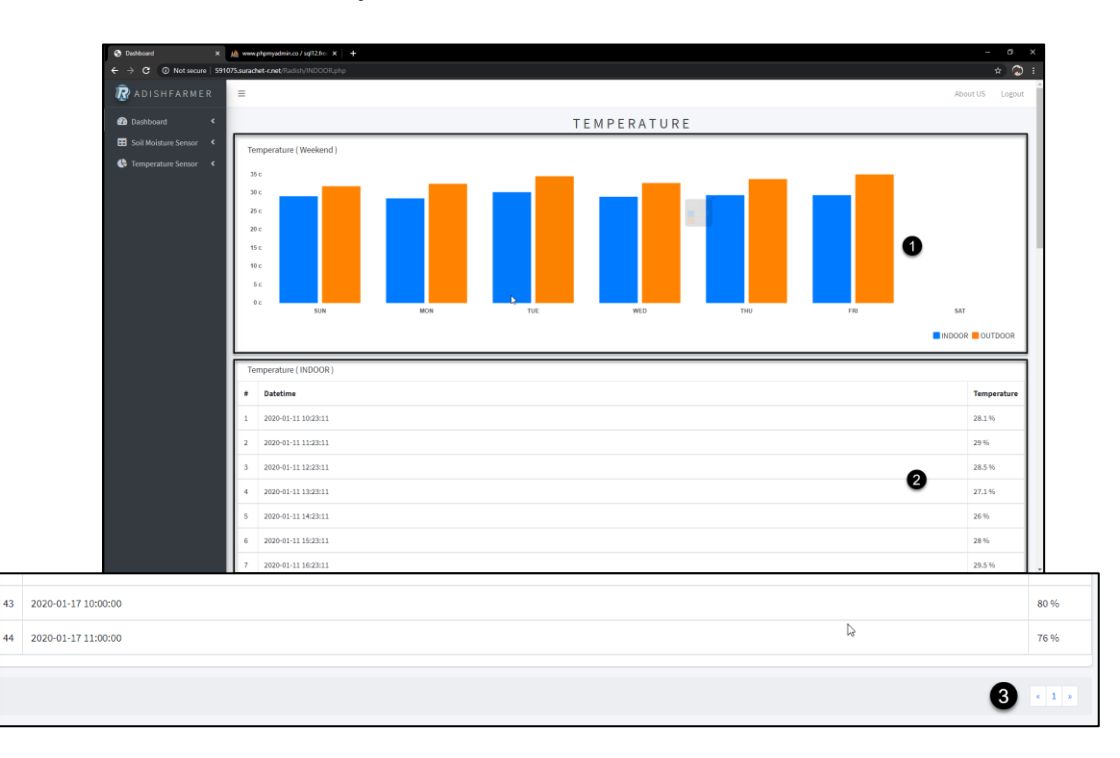

- 7. เมนูบาร์ด้านบนจะประกอบไปด้วย
  - 1. ปุ่มสามารถปิดเมนูบาร์ด้านข้างได้
  - 2. หน้าผู้จัดทำ
  - 3. ออกจากระบบ

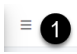

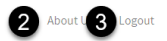

8. เว็บไซต์หน้าผู้จัดทำสามารถดูข้อมูลและวีดีโอได้อย่างเดียว

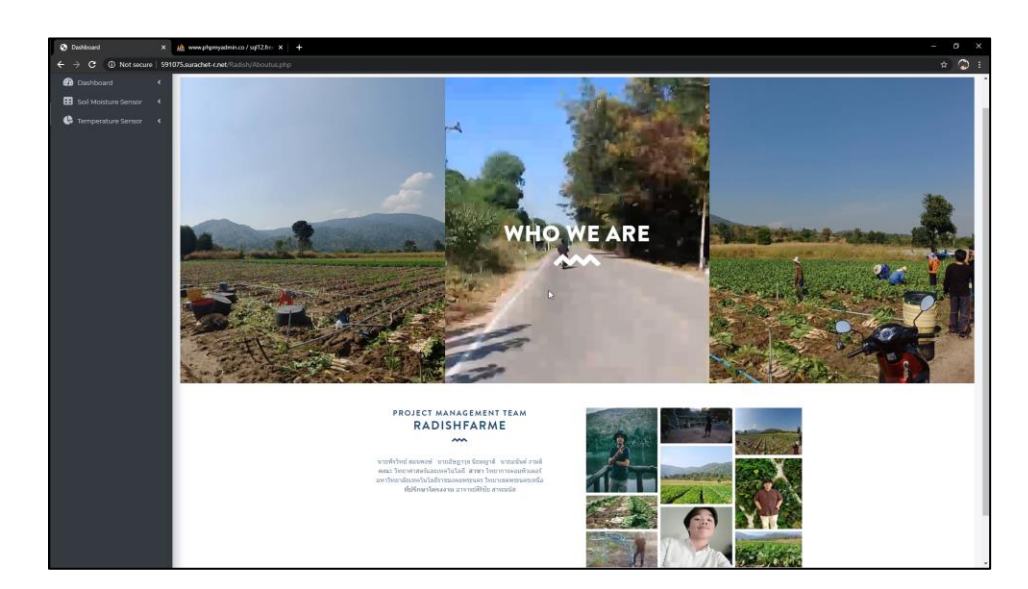

## ส่วนการใช้งานฐานข้อมูล

เข้าไปที่เว็บไซต์ http://www.phpmyadmin.co ใส่ Server : sql12.freemysqlhosting.net
 Username : sql12323327, Password : zswjEmeb8H

| Cro | phpMyAdmIn                |                            |  |  |
|-----|---------------------------|----------------------------|--|--|
|     | Welcome to phpMyAdmin     |                            |  |  |
|     | Language                  |                            |  |  |
|     | English                   | •                          |  |  |
|     | Log in 😡                  |                            |  |  |
|     | Server:                   | sql12.freemysqlhosting.net |  |  |
|     | Username:                 | sql12323327                |  |  |
|     | Password:                 | ······                     |  |  |
|     | reCAPTCHA<br>Privacy-Tema |                            |  |  |
|     |                           | Go                         |  |  |

 เมื่อ Login สำเร็จจะพบว่าฐานข้อมูลมีอยู่จำนวน 1 ฐานข้อมูล แบ่งออกเป็น 7 ตาราง สามารถคลิกเข้าไป ดูข้อมูลในแต่ละตารางและแก้ไขข้อมูลได้

| phpMuAdmin                          | 🔤 🖞 Server, opt/2 hostographic lagrant                                                                                                    |                                                                                                    |  |  |  |  |  |
|-------------------------------------|----------------------------------------------------------------------------------------------------|----------------------------------------------------------------------------------------------------|--|--|--|--|--|
| 28000¢                              | 📴 Databases 📴 SQL 🔩 Status 🚔 Export 🚔 Import 🎤 Settings 🖻 Variables 🗮 Charsets 🎲 Englines 🏇 Plogins                                                                                                    |                                                                                                    |  |  |  |  |  |
| Recent Favorites                    | General settings                                                                                                    | Database server                                                                                                    |  |  |  |  |  |
|                                     | ⊕ Change password     ≣ Server connection collation                                                                                                    | Sarver: sqlr12 freemyschooling net via TCP/IP     Sarver type: My502.     Sarver version: 55 55-0-bountuil 14.0.4.1 - (Ubuntu)     Protocol version: 10     Use-col 2737372784-7512.0.172.33 are used.1 senses.1                                                                                                    |  |  |  |  |  |
| e je hum2<br>e je pump<br>e je tem1 | Appearance settings                                                                                                    | Osers by the 2000 get 2000 r (2000 r the 2000 r to 2000 r to |  |  |  |  |  |
| tem2                                | Erglish •                                                                                                    | Web server                                                                                                    |  |  |  |  |  |
|                                     | Toms: producement     Forsize:      [226. +     ]     j     More settings                                                                                                    | Aquadrad 2 41 (Ulterity)     Ditabase Seter variant Immynd - myndrod 5 0 12-der - 2015/407 - 31d:     bic/s006428.cs/50712/ad30561022/e0274803 5     PHP extension: myndrog - Minthing ap     PHP variation: myndrog - Minthing ap     PHP variation: myndrog - Minthing ap                                                                                                    |  |  |  |  |  |
|                                     | -                                                                                                    | phpMyAdmin  Variae formatine 47.1. latest stable version: 49.4  Outcommentation  Official Homosope  Contribute  Gat support  List of changes  Listense                                                                                                    |  |  |  |  |  |
|                                     | A never version of ehgleh/definition is evaluable and you about comparing. The neveral version is 4.9.4 released on 2020-201-00.                                                                            |                                                                                                    |  |  |  |  |  |
|                                     | The phylogradinic nonfiguration storage is not completely configured, some extended features have been descrived. End out uby:<br>Or alternately go to 'Operations' tab of any database to set it up there. |                                                                                                    |  |  |  |  |  |
|                                     |                                                                                                    |                                                                                                    |  |  |  |  |  |